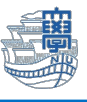

## 【Eduroamの無線削除手順 Windows 版】 1.『スタート』を右クリックし、 2.『ネットワークとインターネット』 『設定』を起動 をクリックし、『Wi-Fi』をクリック ネットワークとインターネット admin ローカル アカウント タスク マネージャー 未接続 どのネットワークにも接続されていません。 設定 設定の検索 問い合わせ エクスプローラー = システム Wi-Fi 接続、既知のネットワークの管理、従量制課金接続 xy 💽 検索 8 Bluetooth とデバイ VPN 追加,接続,管理 ネットワークとインターネット ファイル名を指定して実行 / 個人用設定 ネットワークとインターネット > Wi-Fi (m) モバイル ホットスポット インターネット接続を共有する 📑 77U シャットダウンまたはサインアウト > アカウント 機内モード ワイヤレス通信を停止 🛜 Wi-Fi オン 💽 ③ 時刻と言語 デスクトップ 🐨 7-L プロキシ Wi-Fi およびイーサネット接続向け7 \* アクセシビリティ (2) 利用できるネットワークを表示 プライバシーとセキュリティ デイヤルアップ ダイヤルアップ インターネット接続を 😌 Windows Update ネットワークの詳細設定 すべてのネットワークアダプターを表; □ ハードウェアのプロパティ 3.『既知のネットワークの管理』をクリック。 ··· > Wi-Fi > 既知のネットワークを管理 既知のネットワーク 並べ替え: 優先順位 既知のネットワークの検索 Q フィルター: すべて 新しいネットワークを追加 4. eduroam の横の『削除』をクリック 削除 🛜 eduroam 【eduroam の無線削除手順 Mac 版】 1. 右上にある『Wi-Fi マーク』 ... Wi-Fi Q 検索 『Wi-Fi 設定…』をクリックします。 0.001-0-0100 . **サインイン** Apple ID でサインイン INTRO-O-CIRC-MINE . A 16 ? Q 🛜 Wi-Fi Indian Critical . Bluetooth NUNET, ISSUE, SEMINAL, DO . 🛞 ネットワーク Wi-Fi ( NUMPERSONNELSE . 四色 🞦 接続したことのあるネットワーク 🚺 サウンド NUMPLEUR COACHD-8 . ( 集中モード MATLATIK, MAD-0 contact-plane . スクリーンタイム 9-10.1697 . 📀 eduroam (c) −40 🗿 外観 ほかのネットワーク \_\_\_\_\_ ① アクセシビリティ 🇱 2. 右下の『詳細設定』をクリックします。 📑 コントロールセンター Wi-Fi設定... Siri と Spotlight インターネット共有に接続する前に確認 WI-FIネットワークが使用できないとき、この ポットを自動的に検出することを許可します。 プライバシーとセキュリティ ■ デスクトップとDock 詳細設定... ディスプレイ 4. 『削除』をクリックします。 3. 接続したことのあるネットワークにある eduroamの 『・・・』をクリックし、『リストから削除』をクリックします。 接続したことのあるネットワーク -Wi-Fi "eduroam"を削除しますか? ネットワーク名 セキュリティの種類 お使いの Mac やその他のデバイスが iCloud キ $\odot$ eduroam WPA2エンタープライズ Fェーンを使用している場合、このWi-Fiネ ットワークに接続できなくなります。 ✔ 自動接続 リストから削除 キャンセル 削除

## Copyright© 2023 Nagasaki University, All Rights Reserved.